# 電子申請

# 注意事項等

## 概要

以下の申請ができます

(1)令和5年度の減免の新規申請

(2)令和5年度の減免の新規申請を提出済であるが、市内で学童保育施設を変更したため変更申請 (市内で学童保育施設を変更する場合で、減免を引き続き適用を受けようとする場合は、必ず申請 が必要となります)

(3)令和5年度の減免を申請したが、減免理由に該当しなくなったため、取消申請 ※令和4年度以前分については郵送での申請のみとなります。

### 減免の対象となる方の条件

(1)生活保護受給世帯(全額免除)

(2) 令和4年度に市民税非課税世帯のうち母子・父子家庭(全額免除)

(2) 令和4年度に所得税非課税世帯(半額免除)(※平成22年度税制改正前の扶養控除を適用した場合 に非課税扱いになる世帯を含む)

(4) 里親委託を受けている方(全額免除)

### 減免の申請に必要なもの

(1)生活保護受給世帯

・生活保護適用証明書(発行から3か月以内)

(2) 令和4年度に市民税非課税世帯のうち母子・父子家庭

· 令和4年度市民税非課税証明書(令和3年分所得)

※同一世帯で18歳以上の方全員分を添付していただく必要があります。

※令和4年1月1日にお住まいであった市区町村の役所(住民税担当)で発行されたものである必要が あります。年度にご注意ください。

・母子・父子家庭であることが分かる書類

※児童扶養手当証書の写しまたは、ひとり親家庭等医療費受給者証の写し等

※児童扶養手当について、職員によるシステムを用いた受給確認に同意がある場合は挙証資料として児童扶養手当証書の添付の必要はありません

(3)令和4年度所得税非課税世帯

・令和4年分所得税非課税(令和4年分所得)を証明するもの(令和4年分源泉徴収票の写し、令和4年 分所得税確定申告書第一表及び第二表の写し、又は、令和5年度市民税課税証明書(令和4年分所 得)の写し)

※同一世帯で18歳以上の方全員分を添付していただく必要があります。

※令和5年度市民税課税証明書(令和4年分所得)を用意する場合、証明書の発行開始は住民税確定 後の5月末頃となるため、その間は当該証明書による 減免の申請はできませんが、減免は入会時に 遡って適用しますので証明書の発行を受けて後に申請してください。なお、減免決定までの間は利 用料をお納めいただきますが、決定を受けて利用料の減免分を還付いたします。

(4) 里親委託を受けている世帯

·里親委託証明書

|   | 留音事頃                                                                  |                                            |
|---|-----------------------------------------------------------------------|--------------------------------------------|
|   | ■ 本事条<br>●年度途中から該当世帯になられた場合は、申<br>●減免決定後に減免理由に該当しなくなった場               | 請の翌月からの適用となります。<br>合は、速やかに取消申請の手続きを行ってくださ  |
|   | い。<br>●減免の適用は決定通知書に記した学童保育施<br>き減免を受けようとする場合は、再度減免申請                  | 設限りです。市内で学童保育施設を変更し、引き続<br>をしてください。        |
| 1 | 手続の内容を確認の上で、次へ進むを選ん<br>でください。<br>※ログインが必要です。                          | ☑ 内容詳細                                     |
|   |                                                                       | 【公設】学童保育利用料の減免申請                           |
|   |                                                                       | 次へ進む 、                                     |
|   |                                                                       | あとで申請する                                    |
|   |                                                                       | <br>く 一覧に戻る                                |
| 2 | 同意事項を確認の上、同意しますを選択<br>ください。<br>※同意しないの場合は、申請不可                        | 申請者情報入力にあたっての留意事<br>項                      |
|   |                                                                       | 申請に当たっての以下の留意事項に同意され<br>ますか。               |
|   |                                                                       | 選択解除                                       |
|   |                                                                       | <ul><li> 同意します </li><li> 同意しません </li></ul> |
| 3 | 保護者の方がログインされている場合はは<br>いを選択し、里親委託を受けられている方<br>は里親委託を受けている<br>を選択してくださ | 申請者(ログイン者)は保護者の方で<br>すか。                   |
|   | い。<br>※保護者・里親以外の方( <u>いいえ</u> の場合)<br>は申請不可                           | 選択してください<br>はい<br>いいえ<br>里親委託を受けている        |
|   |                                                                       |                                            |

| 4 | 減免を申請される年度を選択してください。<br>※電子申請の対象となるのは令和5年度の<br>利用分からです。<br>※令和4年度の申請に関しては従来どおり<br>郵送のみでの受付となります。                                                                                                    | <ul> <li>利用年度 ●▲</li> <li>児童が実際に利用する年度を選択してください。</li> <li>※令和5年度利用分のみが電子申請対象です。</li> <li>令和4年度以前の申請については郵送での申請をお願いします。</li> <li>※令和4年度の申請をされる方はこちら </li> <li>登択してください</li> <li>令和5(2023)年度</li> <li>令和4(2022)年度以前</li> </ul> |
|---|----------------------------------------------------------------------------------------------------|----------------------------------------------------------------------------------------------------|
| 5 | 申請内容を選択してください。<br>・令和5年度の減免の新規申請の場合は、<br>選択肢より新規申請<br>を選択してください。<br>・令和5年度の減免の新規申請を提出済で<br>あるが、市内で学童保育施設を変更したた<br>め変更申請をする場合は、選択肢より変更<br>申請を選択してください。<br>(市内で学童保育施設を変更する場合で、<br>減免を引き続き適用を受けようとする場合<br>は、必ず申請が必要となります)<br>・令和5年度の減免を申請したが、減免理<br>由に該当しなくなったため、取消申請を選択して<br>ください。 | <ul> <li>申請内容 </li> <li>●請内容を選択してください。</li> <li>選択してください</li> <li>新規申請</li> <li>変更申請</li> <li>取消申請</li> </ul>                                                                                                    |
| 6 | 保護者(里親)の方の氏名及びフリガナを入力してください。                                                                                                    | 保護者(里親)氏名 ◎ 申請される保護者の氏名を入力してください。 姓 名                                                                                                    |

|   |                              | 保護者(里親)氏名(カナ) ■ 申請される保護者の氏名(カナ)を入力してください。 姓(カタカナ) 名(カタカナ)                    |
|---|------------------------------|------------------------------------------------------------------------------|
|   |                              |                                                                              |
| 7 | 保護者(里親)の方の生年月日を入力して<br>ください。 | 保護者(里親)生年月日 ▲ 申請される保護者の生年月日を入力してください。 年 選択してください ▼ 月 選択してください ▼ 日 選択してください ▼ |

| 0 | 保護者(里親)の方の住所を入力してくだ |                       |
|---|---------------------|-----------------------|
| 0 | さい。                 | 「保護者(里親)住所 ▲▲         |
|   | ※郵便番号を入力し、住所を検索するを選 | 由語される保護者の住所を入力してくださ   |
|   | 択すると、児童で都道府県・市区町村が入 |                       |
|   | 力されます。              |                       |
|   | 町名・番地・建物名・部屋番号は続けて直 | 郵便番号(ハイフンなし)          |
|   | 接入力してください。          |                       |
|   |                     |                       |
|   |                     | 住所を検索する               |
|   |                     | 都道府県                  |
|   |                     |                       |
|   |                     | 市区町村                  |
|   |                     |                       |
|   |                     |                       |
|   |                     | 町名・番地・建物名・部屋番号        |
|   |                     |                       |
| 0 | 保護者の方の性別を選択してください。  |                       |
| 9 |                     | 保護者(里親)電話番号 ◙3        |
|   |                     | 申請される保護者の電話番号(携帯)を入力し |
|   |                     | てください。(ハイフンは不要)       |
|   |                     |                       |
|   |                     |                       |
|   |                     |                       |

| ①新規 | 申請の方                                                                                                    |                                                                                                    |
|-----|----------------------------------------------------------------------------------------------------|----------------------------------------------------------------------------------------------------|
| 10  | 生活保護適用証明をお持ちの場合は <u>はい</u> を<br>選択してください。他の書類をお持ちの方<br>は <u>いいえ</u> を選択してください。                                                                                               | <ul> <li>生活保護適用証明書の確認 </li> <li>生活保護適用証明書を持っていますか。</li> <li>※発行後3か月以内のものが必要です。</li> <li>選択解除</li> <li>○ はい</li> </ul>                                                                               |
|     |                                                                                                    | ○ いいえ                                                                                                    |
| 11  | 「10」ではいを選択された方は、アップ<br>ロードするファイルを選択を押し、生活保<br>護適用証明書を添付してください。<br>※生活保護適用証明書については、発行後<br>3か月以内のものを添付してください。                                                                  | 生活保護適用証明書の添付 ▲ ※発行から3か月以内のものを添付してください。 アップロードするファイルを選択                                                                                                    |
| 12  | 「10」でいいえを選択すると、次に令和<br>4年度分の市民税非課税世帯かつひとり親<br>世帯かの確認になります。<br>令和4年度分の市民税非課税を証明するも<br>の(令和4年度市民税非課税証明書)、およ<br>びひとり親を証明するもの(児童扶養手当<br>証書やひとり親等医療費受給者証等)を持<br>っていればはいを選択してください。 | <ul> <li>令和4年度分の市民税非課税証明書(令和3年分所得)・ひとり親の確認</li> <li>令和4年度分の市民税非課税を証明するもの(令和4年度市民税非課税証明書)、ひとり親を<br/>証明するもの(児童扶養手当証書、ひとり親家<br/>庭等医療費受給者証等)は持っていますか。</li> <li>選択解除</li> <li>はい</li> <li>いいえ</li> </ul> |
| 13  | 「12」ではいを選択した方は、同一世帯<br>の18歳以上の人数分の市民税非課税証明<br>が必要になるため、同一世帯の18歳以上<br>の人数を記入してください。                                                                                           | 同一世帯の18才以上の人数(市民税非<br>課税世帯)<br>同一世帯で18才以上は何名ですか。<br>1~5の数字を入力してください。<br>※申請者本人を含む                                                                                                    |

| 14 | 「13」で入力した人数分の令和4年度市<br>民税非課税証明書の添付項目が表示される<br>ので、それぞれアップロードするファイル<br>を選択するを選択し、書類を添付してくだ<br>さい。                                                                                                    | 【1人目】令和4年度市民税非課税証<br>明書の添付<br>※令和3年所得分を添付してください。                                                                         |
|----|----------------------------------------------------------------------------------------------------|----------------------------------------------------------------------------------------------------|
| 15 | 「12」ではいを選択した方は、母子・父<br>子家庭であることが分かる書類として、児<br>童扶養手当証書の写し、もしくはひとり親<br>家庭等医療費受給者証の写しのどちらを添<br>付するか確認します。添付するデータが一<br>つの場合は、児童扶養手当証書の写し、も<br>しくはひとり親家庭等医療費受給者証の写<br>しのどちらかにチェックをつけてくださ<br>い。<br>・添付するデータが2枚以上にわたる場合<br>は、児童扶養手当証書の写し、もしくはひ<br>とり親家庭等医療費受給者証の写しに加え<br>て、その他にもチェックをつけてください。<br>(複数選択可能)<br>・離婚調停中等の理由で、いずれも手元に<br>なく調定申立書や裁判関係書類を提出する<br>場合もその他にチェックをつけてくださ<br>い。 | <ul> <li>母子・父子家庭であることが分かる書類としていずれを提出されますか。</li> <li>□ 児童扶養手当証書の写し</li> <li>□ ひとり親家庭等医療費受給者証の写し</li> <li>□ その他</li> </ul> |
| 16 | 「15」で児童扶養手当証書の写しを選択<br>した場合。システムでの情報照会に承諾さ<br>れる場合ははいを選択してください。<br>※はいを選択した場合は、職員がシステム<br>を用いて、受給しているかを確認するため<br>児童扶養手当証書の添付の必要はありませ<br>ん。                                                                                                    | システムによる情報照会への同意確<br>認 システムを使用した児童扶養手当の受給確認<br>に同意しますか。(同意された場合は児童扶養<br>手当証書の添付の必要はありません)<br>選択解除<br>○ はい<br>○ いいえ        |

| 10  | 「16」でいいえを選択した場合は、アッ                                                                       |                                                                                                    | 1 |
|-----|-------------------------------------------------------------------------------------------|----------------------------------------------------------------------------------------------------|---|
| 1.7 | <br>プロードするファイルを選択を押し、児童                                                                   | 児童扶養手当証書の添付 🜌                                                                                                    |   |
|     | 扶養手当証書を添付してください。                                                                          | 児童扶養手当証書を添付してください。                                                                                                    |   |
|     |                                                                                           | アップロードするファイルを選択                                                                                                    |   |
| 18  | 「15」でひとり親家庭等医療費受給者証<br>の写しを選択した場合は、アップロードす<br>るファイルを選択を押し、ファイルを添付                         | ひとり親家庭等医療費受給者証の添<br>付                                                                                                    |   |
|     | してください。                                                                                   | ひとり親家庭等医療費受給者証を添付してく<br>ださい。<br>※減免の申請対象月が受給者証上に記載され<br>ているかご確認ください。(受給者証の更新が<br>毎年7月のため、4月~6月が該当しているか確<br>認できない場合は前年度の受給者証も添付し<br>てください。) |   |
|     |                                                                                           | アップロードするファイルを選択                                                                                                    |   |
|     | 「12」でいいえを選択した場合は、所得<br>税非課税世帯に該当するかの確認になりま<br>す。源泉徴収証や確定申告書を持っている<br>場合ははいを選択してください。      | 令和4年分所得非課税証明の確認 ■<br>令和4年分所得非課税を証明するもの(源泉徴<br>収票、確定申告書)は持っていますか。                                                                           |   |
|     |                                                                                           | 選択解除<br>○ はい<br>○ いいえ                                                                                                    |   |
| 19  | 所得税非課税による減免の対象になるか確<br>認するため、扶養親族の人数(16歳未満、<br>16歳~18歳)および、源泉徴収票に記<br>載のたる絵を転得物除後の額、転得物除の | 所得税非課税世帯に該当するかの確認                                                                                                    |   |
|     | 戦ののる和子が特定际後の額、所特控除の額の合計を記載してください。                                                         | 扶養親族の人数(16歳未満) 🜌                                                                                                    |   |
|     |                                                                                           | 16歳未満(0~15歳)の扶養親族の人数を入力し<br>てください。(0~6の範囲で入力してくださ<br>い)                                                                                    |   |
|     |                                                                                           |                                                                                                    |   |

|    |                                                                                                    | 扶養親族の人数(16歳~18歳) ₫<br>16~18歳の扶養親族の人数を入力してください。(0~6の範囲で入力してください)          |
|----|----------------------------------------------------------------------------------------------------|--------------------------------------------------------------------------|
|    |                                                                                                    | 給与所得控除後の額 ■ あなたの給与所得控除後の金額(源泉徴収票) を入力してください。 <sup>円</sup>                |
|    |                                                                                                    | 所得控除の額の合計 ●■ あなたの所得控除の額の合計額(源泉徴収票)<br>を入力してください。                         |
| 20 | 19を入力すると、課税される所得と扶養<br>控除額の差額が表示されるため、個々の数<br>字が0またはマイナスになる場合は、所得<br>税非課税世帯に該当するため、手続きを進<br>めてください。(プラスの値になる場合は申<br>請不可所得税非課税世帯ではないため、申<br>請不可) | 課税される所得と扶養控除額の差額                                                         |
| 21 | 申請者本人を含む、同一世帯の18歳以上の人数を入力してください                                                                                                    | 同一世帯の18才以上の人数(所得税非<br>課税世帯) 同一世帯で18才以上は何名ですか。 1~5の数字を入力してください。 ※申請者本人を含む |

| 22 | 21で入力した人数分、令和4年分所得税<br>非課税(令和4年分所得)を証明する書類<br>としてどの資料を添付するか確認するた<br>め、いずれか一つを選択してください。 | 【1人目】令和4年分所得税非課税(令<br>和4年分所得)を証明する書類の添付<br>選択解除             |
|----|----------------------------------------------------------------------------------------|-------------------------------------------------------------|
|    |                                                                                        | ○ 令和4年分源泉徴収票(写)                                             |
|    |                                                                                        | <ul> <li>○ 令和4年分所得税確定申告書第一表及び第</li> <li>二表 (写)</li> </ul>   |
|    |                                                                                        | <ul><li>令和4年度市民税課税証明書(令和3年分所<br/>得)(写)</li></ul>            |
| 23 | アップロードするファイルを選択を押し、<br>22で選択した書類の添付してください。<br>(※例:22で源泉徴収票を選択すると右                      | 【1人目】令和4年分源泉徴収票の写<br>しの添付                                   |
|    | のような画面になります)データが複数に<br>なる場合は、その下に表示される(書類の<br>追加がある場合)でアップロードするファ                      | ※勤務先 から交付を受けたものを添付してく<br>ださい。                               |
|    | イルを選択を押し、必要なデータを添付し<br>てください。(最大4つまで添付することが                                            | アップロードするファイルを選択                                             |
|    | できます。)                                                                                 | 【1人目】令和4年分所得税非課税(令和4<br>年分所得)を証明する書類の添付(書類の<br>追加がある場合 1枚目) |
|    |                                                                                        | アップロードするファイルを選択                                             |

| 24 | 学童保育を利用している児童の施設を入力<br>します。 <mark>検索する</mark> を押してください。  | 施設を利用する児童の情報                        |
|----|----------------------------------------------------------|-------------------------------------|
|    |                                                          | ご利用の学童保育施設を「検索」ボタ 🧧<br>ンから選択してください。 |
|    |                                                          | 空欄で検索を押すと、全施設の一覧が表示さ<br>れます。        |
|    |                                                          | 検索する                                |
|    |                                                          |                                     |
| 25 | 24で検索するを押すと右の画面が出てき                                      |                                     |
|    | ます。利用している施設の一部を入力し検<br>索を押してください。<br>※空欄のまま検索を押すと、すべての施設 | ご利用の学童保育施設を「検索」ボタ<br>ンから選択してください。   |
|    | リストが表示されます。                                              | 空欄で検索を押すと、全施設の一覧が表示さ<br>れます。        |
|    |                                                          | キーワード検索                             |
|    |                                                          | キーワードで検索し、該当する内容を選択し<br>てください。      |
|    |                                                          | 検索                                  |
| 26 | 25で選択した施設を利用している児童の<br>人数を入力してください。                      | 上記の学童保育施設を利用中の人数を<br>入力ください。        |
|    |                                                          | 1~6の数字を入力してください。(マイナスは<br>入力出来ません。) |
|    |                                                          |                                     |

| 27 | 26で入力した人数分、児童の氏名(姓・<br>タ・フリガナ) 生年日日 (性別を) カレズ | 【1人日】児帝の氏名 🛜               |
|----|-----------------------------------------------|----------------------------|
|    | インジガジス、エキカロ、住所を入力してください。                      |                            |
|    |                                               | 姓                          |
|    |                                               |                            |
|    |                                               | 名                          |
|    |                                               |                            |
|    |                                               | 【1人目】児童の氏名(カナ) 💵           |
|    |                                               | 【1人目】児童の生年月日 🜌             |
|    |                                               |                            |
|    |                                               |                            |
|    |                                               | 【1人目】児童の性別 🜌               |
|    |                                               | 選択解除                       |
|    |                                               | ○男                         |
|    |                                               | ○女                         |
| 28 | 25で選択した施設以外に利用している施<br>設がある場合ははいを押してください。は    | 複数施設利用している場合 ◙             |
|    | 25同様に、その施設を入力してください。                          | 他に利用されている学童保育施設はあります<br>か。 |
|    |                                               | 選択解除                       |
|    |                                               | ○ はい<br>○ いいえ              |

|    |                                                                                                 | 他にご利用する学童保育施設を「検<br>索」ボタンから選択してください。 |
|----|-------------------------------------------------------------------------------------------------|--------------------------------------|
|    |                                                                                                 | 空欄で検索を押すと、全施設の一覧が表示さ<br>れます。         |
|    |                                                                                                 | 検索する                                 |
|    |                                                                                                 |                                      |
| 29 | 28で選択した施設を利用する児童の人数<br>を入力してください。27と同様、ここで<br>入力した人数分、児童の氏名(姓・名・フ<br>リガナ)、生年月日、性別を入力してくださ<br>い。 | 上記の学童保育施設を利用中の人数(1<br>~3)を入力ください。    |

|    | 学童保育利用料を口座引き落としにしてい                           |                                                                                      |
|----|-----------------------------------------------|--------------------------------------------------------------------------------------|
| 30 | ない方は、いいえを選択し、還付金が発生                           | 還付金の入金先                                                                              |
|    | <br>した際の振り込み口座を登録します。                         |                                                                                      |
|    |                                               |                                                                                      |
|    |                                               | 引き落とし口座登録の有無 🌌                                                                       |
|    |                                               | 学童保育利用料について口座引き落としを利<br>用していますか。(口座引き落としを利用して<br>おり、振替書を提出している方は引き落とし<br>口座に還付されます。) |
|    |                                               | 選択解除                                                                                 |
|    |                                               | ○ はい                                                                                 |
|    |                                               | ○ いいえ                                                                                |
|    |                                               |                                                                                      |
| 31 | 金融機関を検索するを押してくたさい。                            | 金融機関の検索                                                                              |
|    |                                               | 金融機関・ゆうちょ口座を検索してください。<br>※ゆうちょの場合、金融機関の検索にて、<br>キーワードを「ゆうちょ」と入れ、検索して<br>ください。        |
|    |                                               | 今回市総用                                                                                |
|    |                                               |                                                                                      |
|    |                                               |                                                                                      |
|    |                                               | 文店                                                                                   |
|    |                                               |                                                                                      |
|    |                                               |                                                                                      |
| 32 | ご登録される金融機関の一部を入力し、 <u>検</u>  <br>  索を押してください。 | 金融機関の検索                                                                              |
|    | ※空欄のまま検索を押すと、すべての金融                           | 全融機関を検索」。 該当する全融機関を深                                                                 |
|    | 機関のリストが表示されます。<br>                            | 択してください。                                                                             |
|    |                                               | 全融機関ター全融機関コード                                                                        |
|    |                                               |                                                                                      |
|    |                                               | 1×3*                                                                                 |

| 該当する支店(店舗)を選択してくださ |
|--------------------|
| い。                 |
| 支店名、支店コード          |
| 絞込み                |
| ·                  |